## Tournament Software オンラインエントリーマニュアル

2025/1/28 小金井市バドミントン連盟

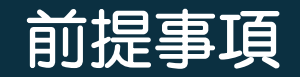

①ペアごとではなく、それぞれでのエントリーが必要です。 それぞれの受付が済んでいない場合、受付完了とはなりません。

②オンラインエントリー時、ペアの名前を指定しますので フルネーム(漢字)を確認してエントリーしてください。

③エントリーチーム名は、ペアや同ーチームで統一してください。 (漢字・全角半角・大文字小文字など) 異なる場合、他チームと認識され同リーグ・同ブロックで早期に対戦してしまう 可能性がありますのでご注意ください。

④エントリーが完了すると、tournament software.comから自動でメールが通知されますが、
 正式な受付完了通知は【tournament-entry@koganei-badominton.org】から送付します。
 ①に記載しているとおり、それぞれのエントリーが確認とれ次第、ご連絡致します。
 なお、タイミングによっては、受付できない場合もありますのでご了承ください。

#### 1. アカウント作成 ※既にアカウントをお持ちの方は「2. エントリー」から実施ください

#### ① 大会サイトにアクセスし【Log in】をクリック

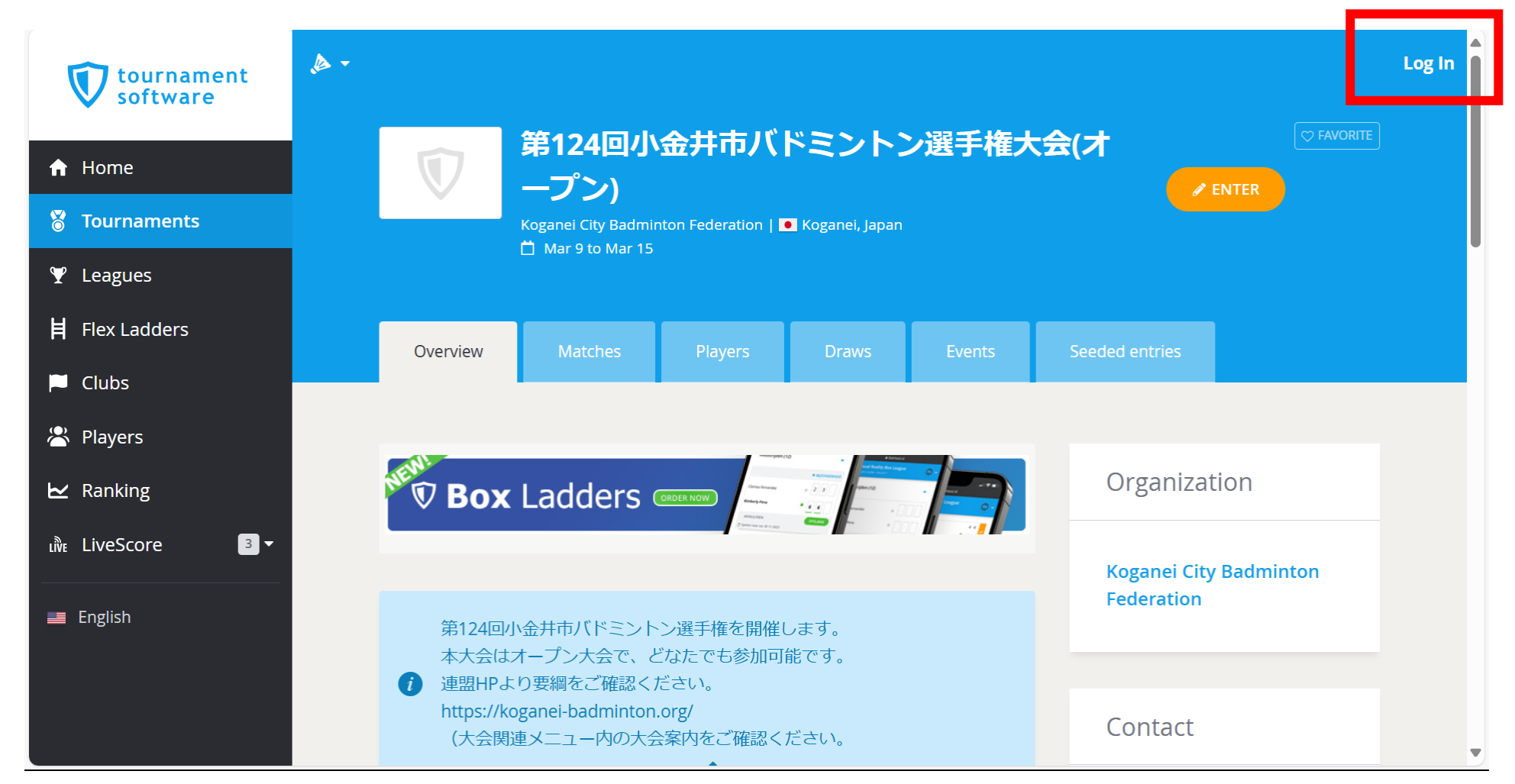

#### ② 【SIGN UP】をクリック

|              | tournament<br>software               | ×        |                                                                                                    |                       |
|--------------|--------------------------------------|----------|----------------------------------------------------------------------------------------------------|-----------------------|
|              | Log in                               |          | No account yet?                                                                                                    |                       |
| BAS KA - BAS | Login name                           | *        | <ul> <li>View your statistics</li> <li>Online entry</li> <li>Know what is going on in your club</li> </ul>                                | and the second second |
| Ch I         | Password                             | *        | <ul> <li>Know what is going of in your club</li> <li>Follow your friends or opponents</li> <li>Know when you are playing again</li> </ul> |                       |
| 1            | LOGIN                                |          | SIGN UP                                                                                                    |                       |
|              | Lost your password?   Lost your logi | in name? |                                                                                                    |                       |
|              |                                      |          |                                                                                                    |                       |
| C CEEGOW     |                                      |          |                                                                                                    |                       |

| 3 | 下記情報を入力し           | 【SIGN UP】をクリック     |
|---|--------------------|--------------------|
|   | First Name         | :名(漢字)             |
|   | Middle Name        | :せい めい             |
|   |                    | (せい・めいの間は全角スペース)   |
|   | Last Name          | :姓(漢字)             |
|   | Select sport       | : Badminton※1      |
|   | Login name         | :ログイン名             |
|   | Email              | :メールアドレス           |
|   | Password           | :パスワード             |
|   | Confirm Password   | :パスワード(再入力)        |
|   | l am at least 16…  | : YES <b>%</b> 2   |
|   | ※1:デフォルトでBadmintor | nが設定されます           |
|   | ※2:16歳以上である、もしく    | くは親/保護者としてアカウント作成に |
|   | 同意するかの確認です         |                    |
|   |                    |                    |

|                                                                                          | tournament software                                                                                      | ×  |
|------------------------------------------------------------------------------------------|----------------------------------------------------------------------------------------------------|----|
|                                                                                          | Sign up                                                                                                  |    |
| First name<br>太郎                                                                         |                                                                                                    | *  |
| Middle name<br>こがねい たろう                                                                  | Last name<br>小金井                                                                                         | *  |
| Select sport<br>Badminton                                                                |                                                                                                    | *  |
| Login name<br>koganeitaro-                                                               |                                                                                                    | *  |
| Email                                                                                    |                                                                                                    | *  |
| Password                                                                                 |                                                                                                    | *  |
| Confirm Password                                                                         |                                                                                                    | *  |
| I am at least 16 years old<br>declare that I consent to<br>personal data for the pu<br>A | d, or as a parent / guardian I hereby<br>the processing of my child's<br>rpose of creating an account. * | NO |
|                                                                                          |                                                                                                    |    |

#### ④ 下記画面が表示されることを確認

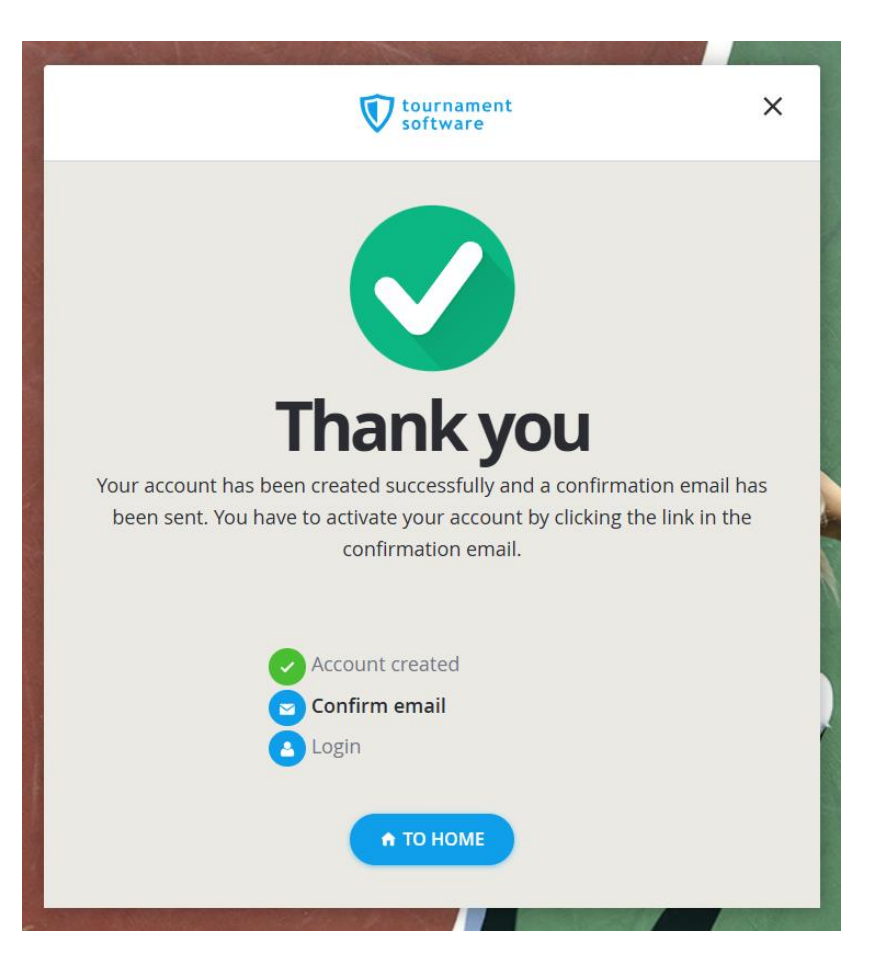

# ⑤ 登録したメールアドレスに アカウント有効確認のメールが届くため 【ACTIVATE】をクリックする

#### THIS IS AN AUTOMATED EMAIL MESSAGE, REPLIES ARE IGNORED.

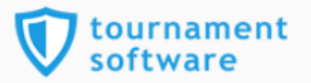

#### Activate account

#### Dear 太郎,

Thank you for signing up. Please click the button below to activate your account.

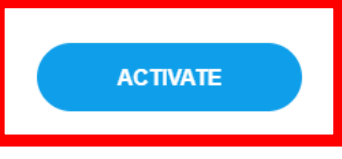

Best regards,

Tournamentsoftware.com www.tournamentsoftware.com

#### ⑥ 下記画面が表示されるため【ACCEPT】をクリック

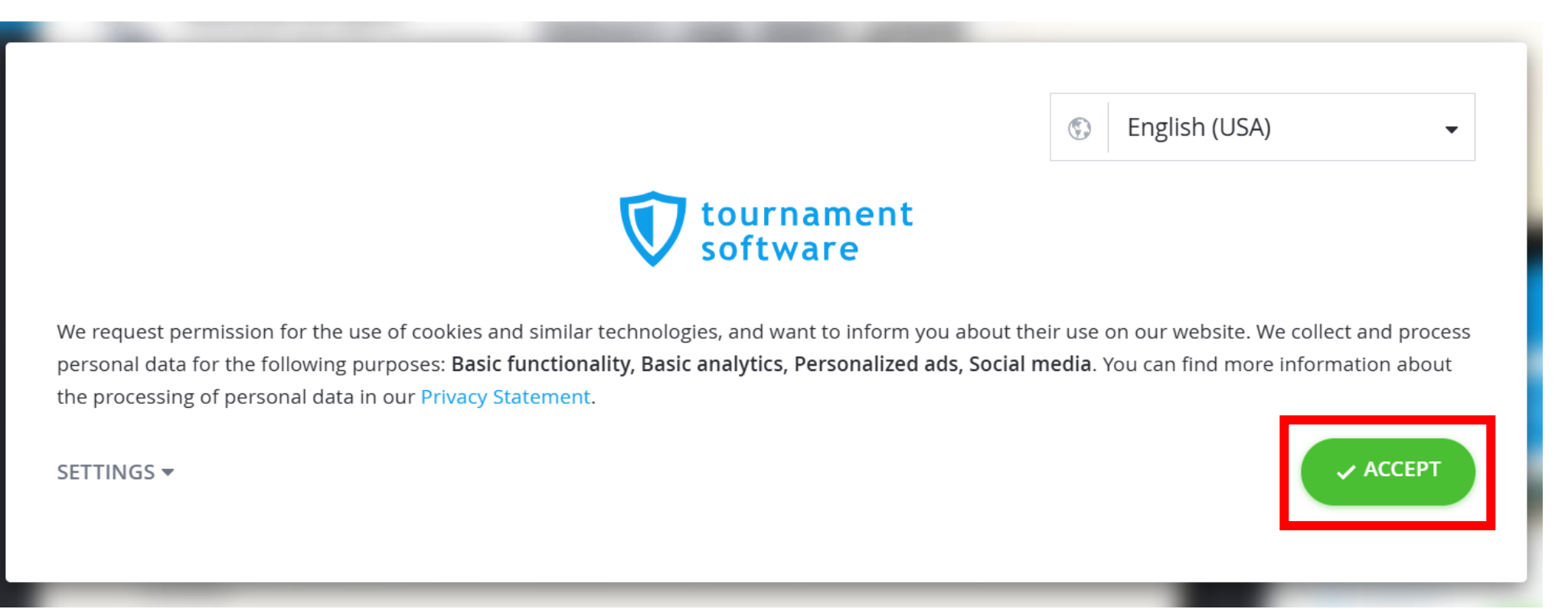

#### ⑦ 設定した【Login name 】 【Password】を入力し【LOGIN】をクリック

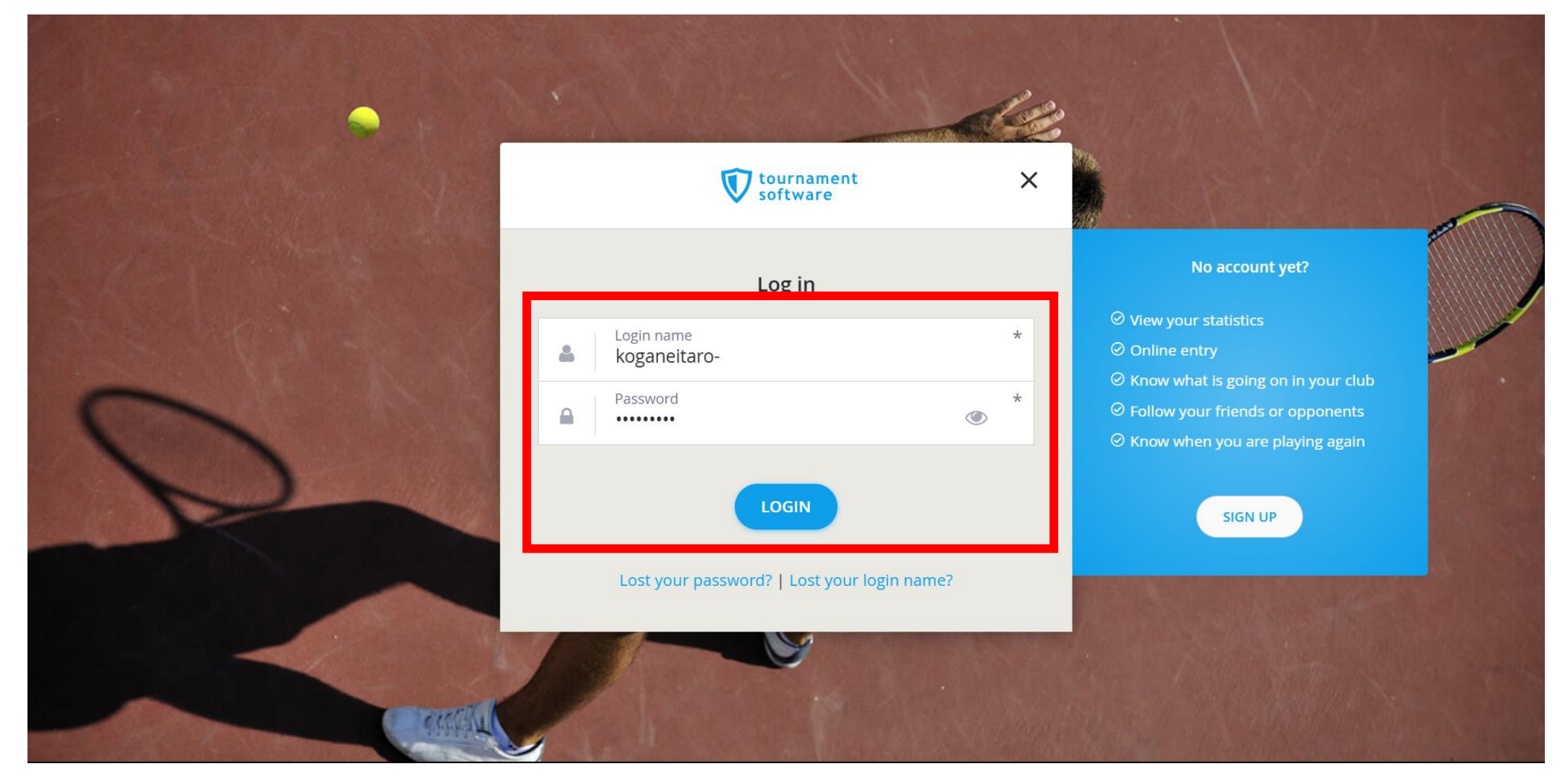

#### ⑧ Profile画面が表示されたら完了です

| tournament         | Q Search, last visited and my favorites                                                         | 太郎 こがねい たろう 小金井 太小 🗸                                                               |
|--------------------|-------------------------------------------------------------------------------------------------|------------------------------------------------------------------------------------|
| v software         | YONEX-SUNRISE India Open 2025                                                                   | VICTOR Swedish Open 2025                                                           |
| 🔒 Home             |                                                                                                 |                                                                                    |
| 🕈 Tournaments      | My profile My performance                                                                       | My tournaments TOURNAMENTS                                                         |
|                    |                                                                                                 |                                                                                    |
| ╞ Flex Ladders     |                                                                                                 |                                                                                    |
| 🏳 Clubs            | 太小                                                                                              |                                                                                    |
| 😤 Players          |                                                                                                 |                                                                                    |
| 🗠 Ranking          | 太郎 こかねい たろう 小金井<br>KOGANEI                                                                      |                                                                                    |
| uiً⊮ LiveScore 2 ▼ | Badminton GENERAL                                                                               | When you sign up for tournaments you can conveniently access them here. Enter now! |
| English            | TOTAL SINGLES DOUBLES MIXED                                                                     | SEARCH TOURNAMENTS                                                                 |
|                    | Win-Loss         Career         0 / 0 (0)         This year         0 / 0 (0)         0 / 0 (0) |                                                                                    |

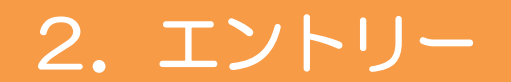

#### ① 大会サイトにアクセス・ログインし【ENTER】をクリック

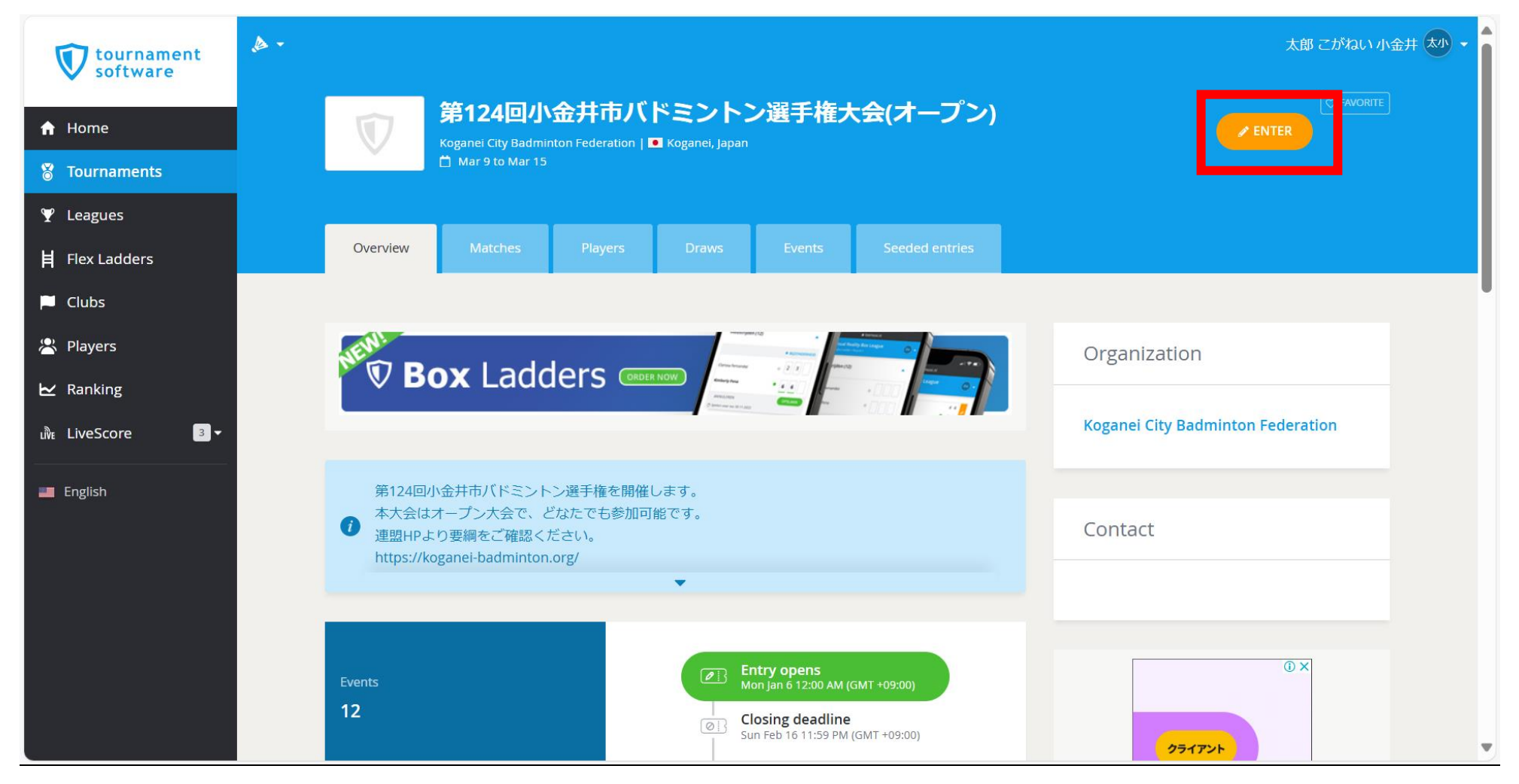

#### ② アカウント横の【EDIT】をクリック

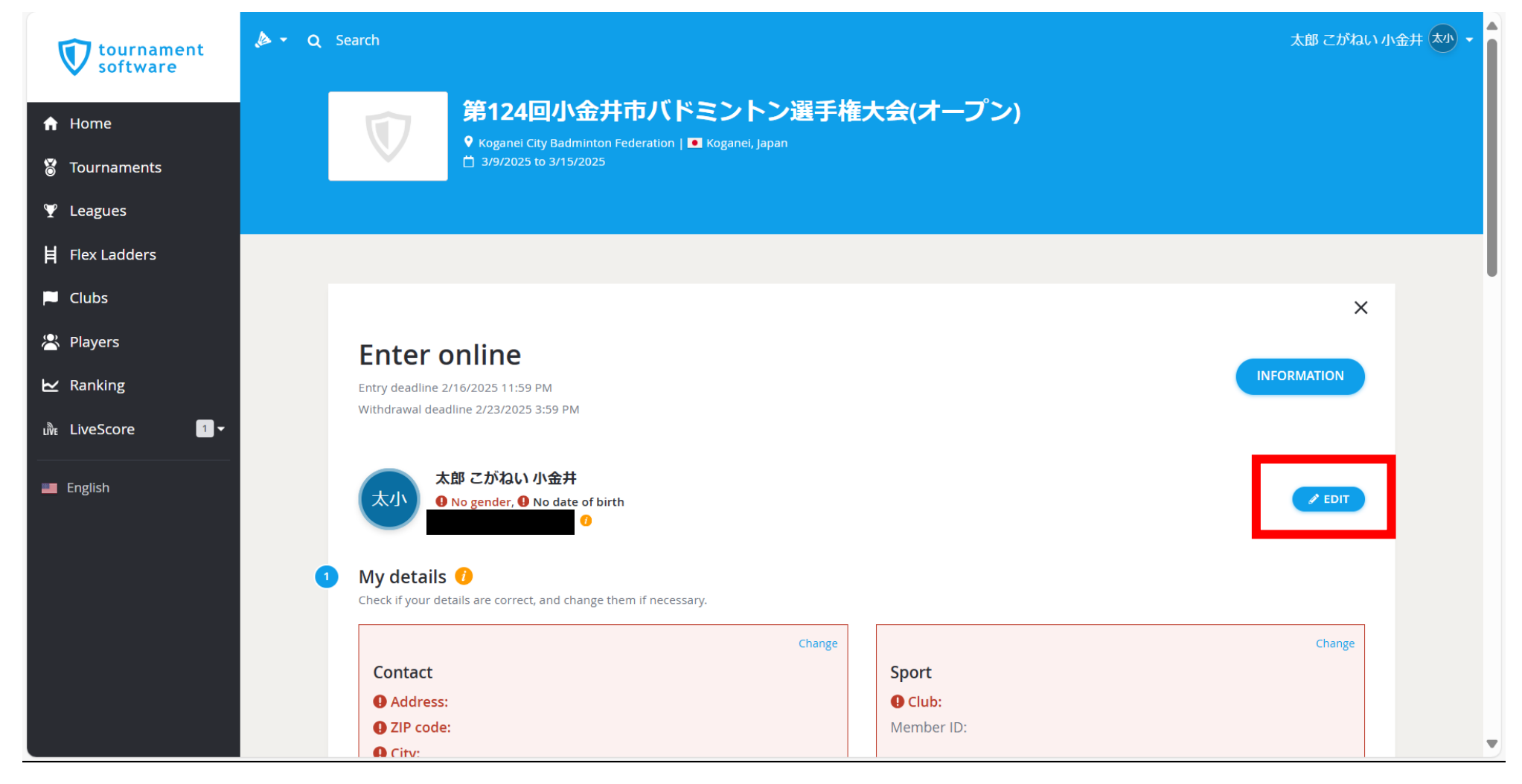

#### ③ 下記情報を入力し【SUBMIT】をクリック

| Birthdate | :生年月日 |
|-----------|-------|
|           |       |

Gender :性別

| Correct the f                        | elds marked in red.                           |                                                |          |
|--------------------------------------|-----------------------------------------------|------------------------------------------------|----------|
| <i>i</i> You can only<br>NOTE: You w | change your email a<br>ill have to leave your | ddress in your account se<br>entry to do this. | ettings. |
| First name<br>太郎                     |                                               |                                                |          |
| Middle name<br>こがねい                  | Last name<br>小金井                              |                                                |          |
|                                      |                                               |                                                |          |
| Birthdate                            |                                               | * Gender<br>▼ Male                             |          |

#### ④ 【My details】 – 【Contact】 内の【Change】をクリック

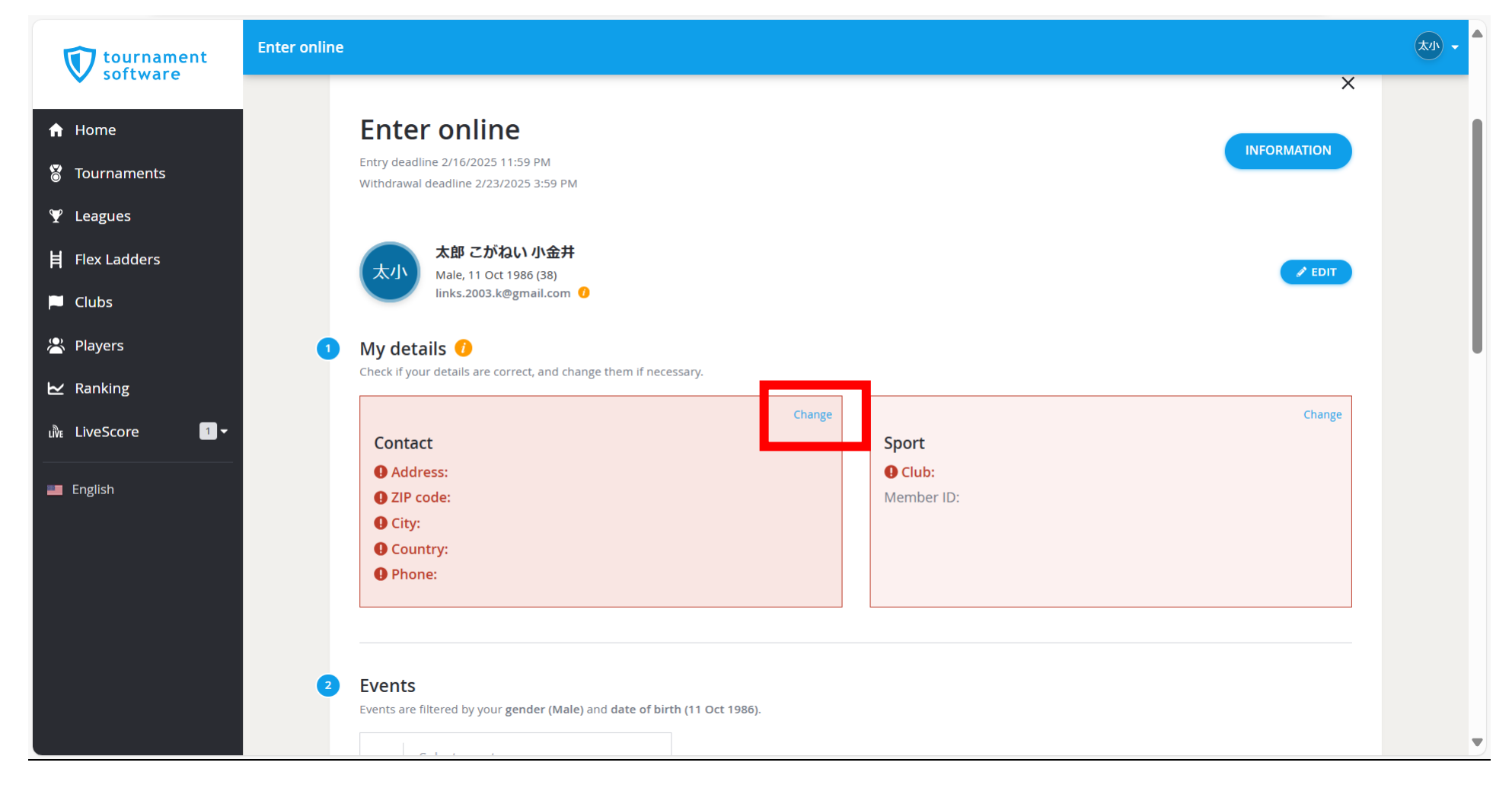

#### ⑤下記情報を入力し【SUBMIT】をクリック

| Address(上部)    | :市区町村以降の住所 |
|----------------|------------|
| ZIP code       | :郵便番号      |
| City           | :市区町村      |
| State          | :都道府県      |
| Select country | :国※        |
| Phone(どちらか)    | :電話番号      |
| ※外国籍の方は、日本でなくて | も構いません     |

| Addre<br>小金    | ess<br>井町1-1-1          |              | 2 |
|----------------|-------------------------|--------------|---|
| Addı           | ress                    |              |   |
| ZIP co<br>184- | de *<br>0000            | City<br>小金井市 | 1 |
| State<br>東京    | 都                       |              |   |
| Select<br>Japa | : country<br>N          |              |   |
| C              | Phone                   |              |   |
| C              | Mobile<br>090-0000-0000 |              |   |

#### ⑥ 【My details】 – 【Sport】内の【Change】をクリック

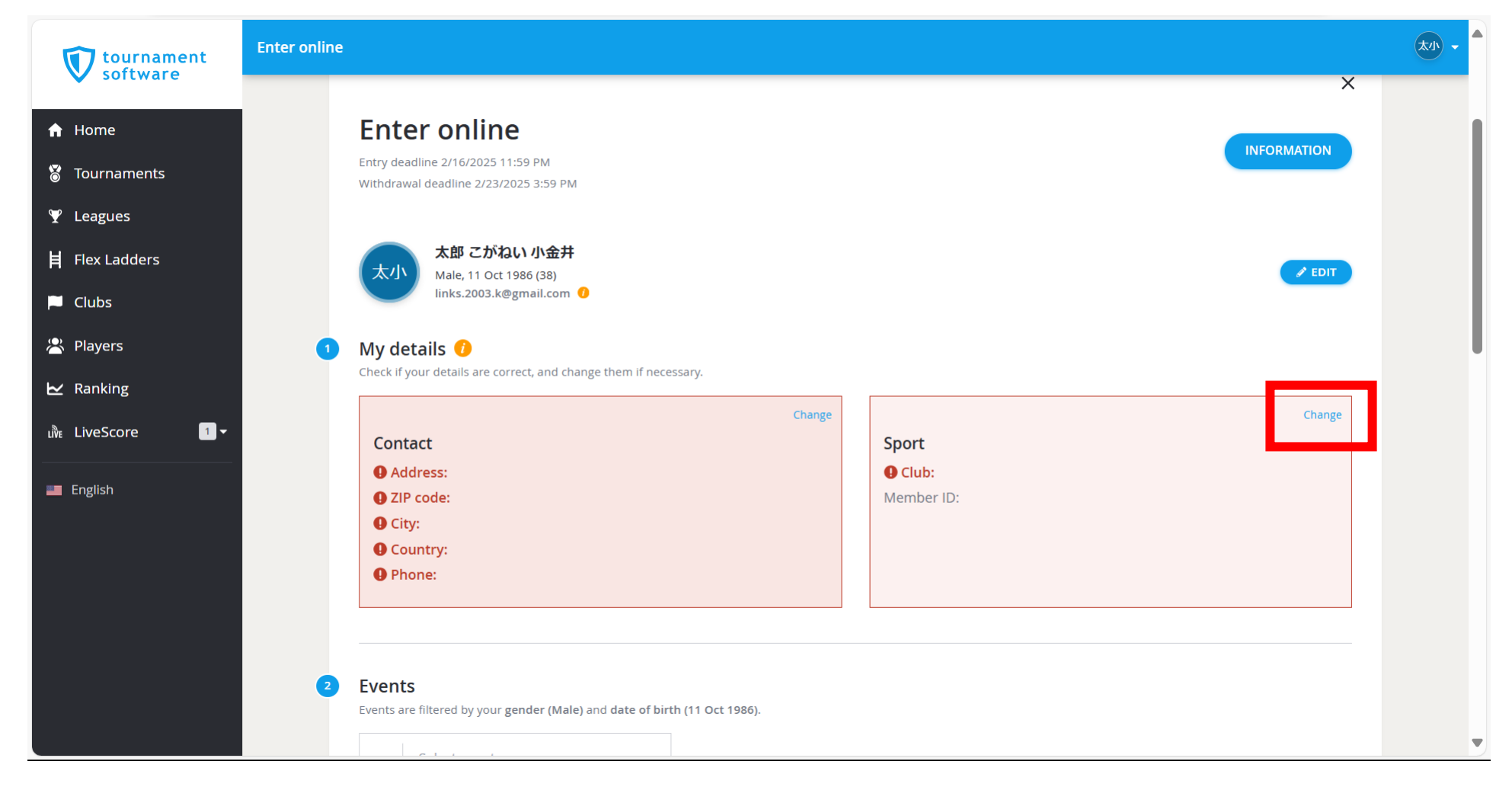

#### ⑦【Club】にチーム名を入力し【SUBMIT】をクリック <u>※Member IDは不要</u>

| Change your sport details.        | ×             |
|-----------------------------------|---------------|
| • Correct the fields marked in re | ed.           |
| Club<br>KOGANEI                   | Member ID     |
|                                   | CANCEL SUBMIT |

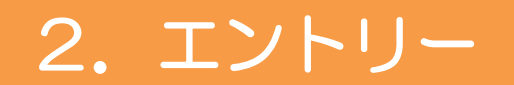

#### ⑧ 【Events】で出場種目を選択

| tournament        | Enter online                                                                                                | 太小 - |   |
|-------------------|----------------------------------------------------------------------------------------------------|------|---|
| V software        | Japan                                                                                                    |      |   |
|                   | Phone:                                                                                                    |      |   |
| T Home            | 090-0000-0000                                                                                               |      |   |
| 🕈 Tournaments     |                                                                                                    |      |   |
|                   |                                                                                                    |      |   |
| 📙 Flex Ladders    | Events<br>Events are filtered by your gender (Male) and date of birth (11 Oct 1986).                        |      |   |
| 🏳 Clubs           |                                                                                                    |      |   |
| 😤 Players         | The Please select at least one event. If you submit these changes you will be withdrawn from the MD1 event. |      |   |
| ₩ Ranking         | 1 Select event O                                                                                            |      |   |
| uً№ LiveScore 2 🗸 | Select event                                                                                                |      |   |
|                   | MD1                                                                                                    |      | L |
| English           | MD2                                                                                                    |      | L |
|                   | MD3                                                                                                    |      | L |
|                   | MD4                                                                                                    |      | L |
|                   | XD1                                                                                                    |      |   |
|                   | XD2                                                                                                    |      |   |
|                   | XD3                                                                                                    |      |   |
|                   | XD4                                                                                                    |      |   |
|                   | I agree to the tournament regulations.                                                                      |      |   |
|                   |                                                                                                    |      | ▼ |

※種目の詳細は下記のとおり

MD1~4:男子ダブルス1~4部 WD1~4:女子ダブルス1~4部 XD1~4:混合ダブルス1~4部

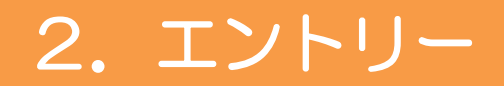

#### ⑨ Partner Nameにペアの名前を入力し【SUBMIT】をクリック

※姓・名の間には全角スペースを入力

<u>※Partner Member IDは不要</u>

| <b>Doubles partner: Men'sDoubles-1</b><br>Please enter your partner's name / Member ID. |        | ×      |
|-----------------------------------------------------------------------------------------|--------|--------|
| Partner name<br>小金井 次郎                                                                  |        | *      |
| Partner Member ID                                                                       |        |        |
|                                                                                         | CANCEL | SUBMIT |

#### 2. エントリー

# ①「I agree to the tournament regulations.」を[YES]に変更し 最下部の【SUBMIT】をクリック

| tournament software | Enter online |                                                                            | 太小 - |   |
|---------------------|--------------|----------------------------------------------------------------------------|------|---|
| software            |              |                                                                            |      |   |
| ff Home             | -            |                                                                            |      |   |
| 👸 Tournaments       | <b>2</b> E   | Events                                                                     |      |   |
| 𝕎 Leagues           | E            | Events are filtered by your gender (Male) and date of birth (11 Oct 1986). |      |   |
| 📙 Flex Ladders      | -            | Select event     ×        1     MD1     ×     ▲小金井 次郎                      |      |   |
| P Clubs             |              | 2 Select event                                                             |      |   |
| 😤 Players           | -            |                                                                            |      |   |
| 🗠 Ranking           | <b>3</b> F   | Remarks                                                                    |      | L |
| uive LiveScore 2 ▼  |              | Remarks                                                                    |      | L |
| 💻 English           |              |                                                                            |      | L |
|                     | 1            | agree to the tournament regulations.                                       |      | l |
|                     | V            | WITHDRAW BACK SUBMIT                                                       |      |   |
|                     |              |                                                                            |      |   |
|                     |              |                                                                            |      | ▼ |

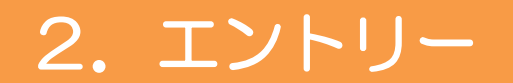

#### ① 下記画面が表示されたらエントリー完了です

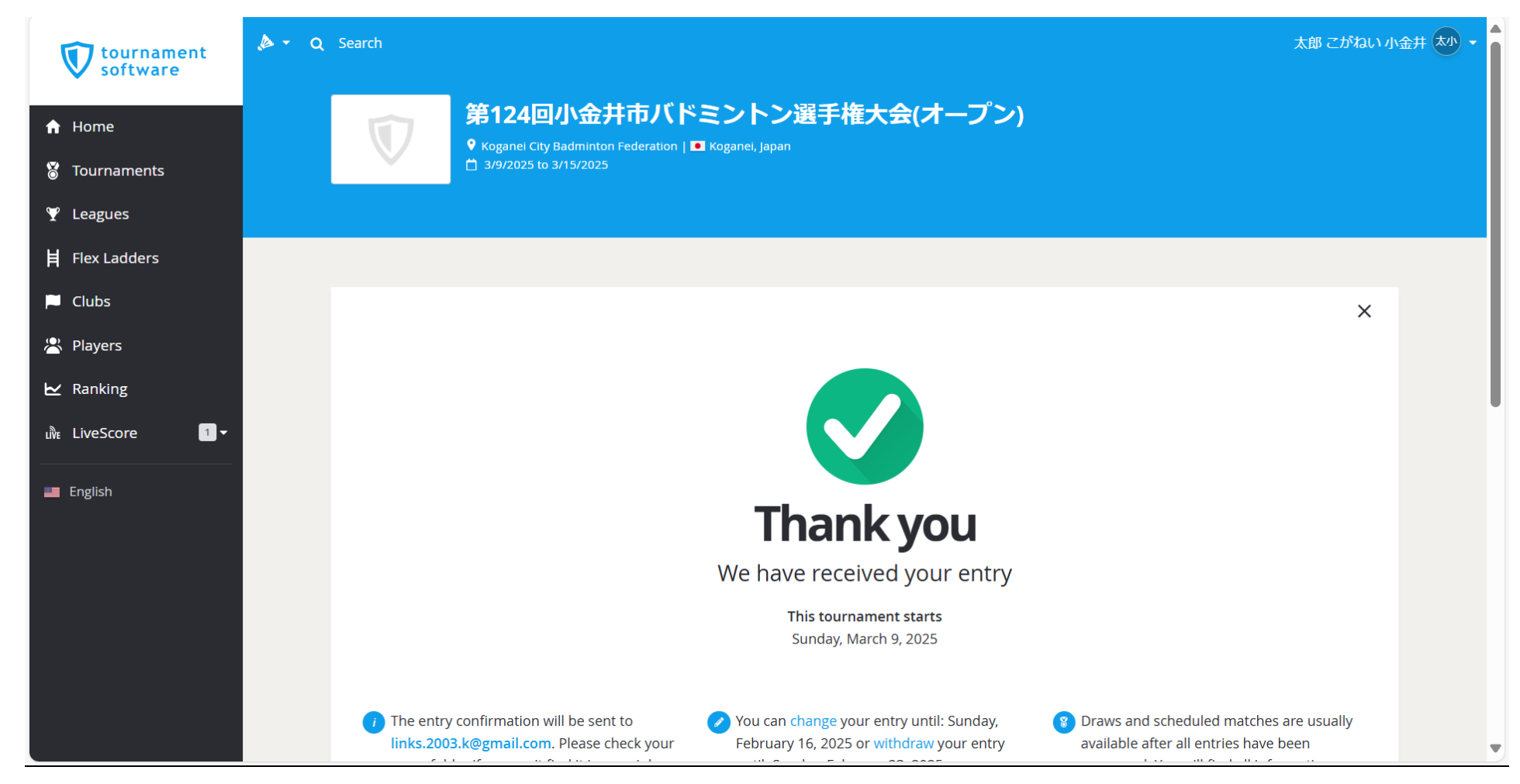

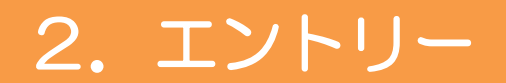

#### エントリーの確認は、サイトTOP画面の【MY ENTRY】をクリックすると確認できます

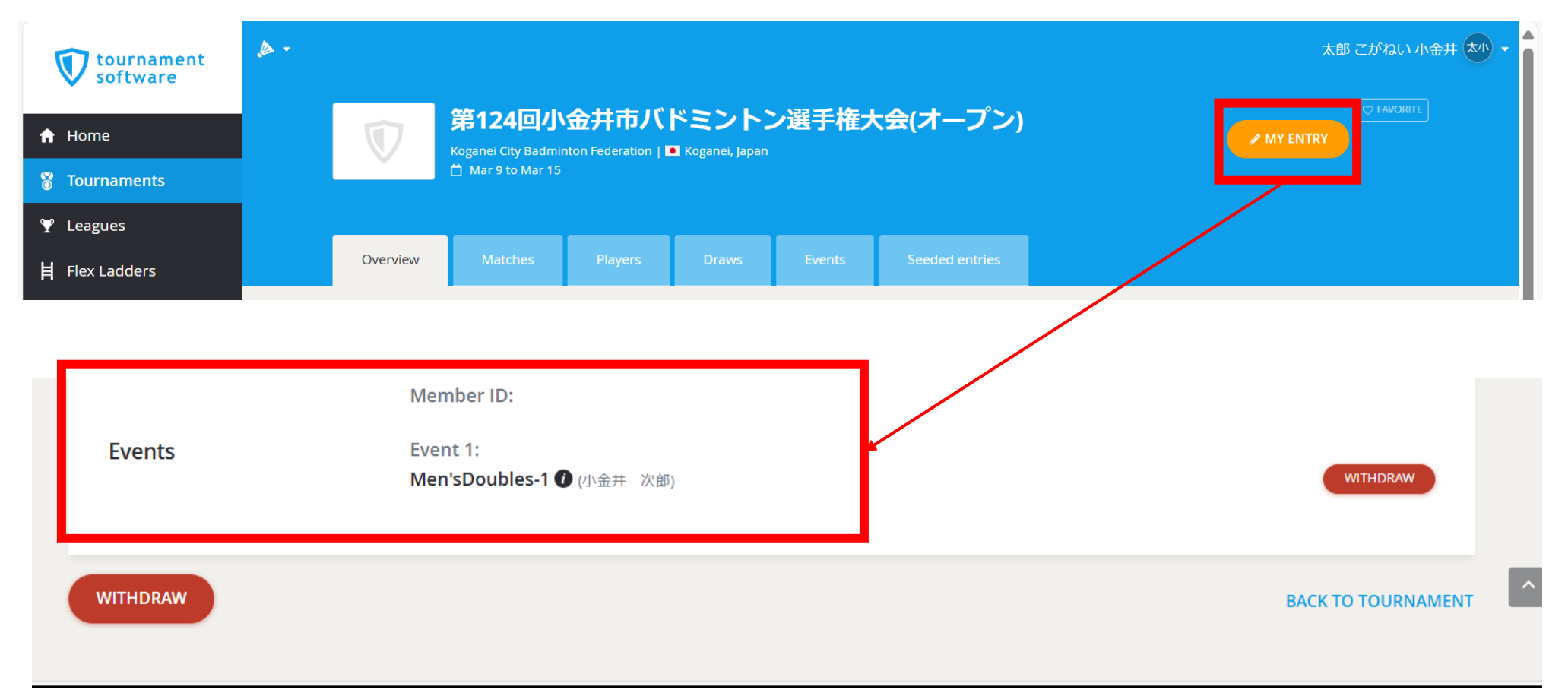

## 3.エントリー変更方法(出場種目・パートナー変更)

#### ① MY ENTRY画面の【EDIT】をクリック

| tournament software                                                  | <b>⊳</b> - α | Search   |                                                                                                    | 太郎 こがねい 小金井 太小 👻 | Ì |
|----------------------------------------------------------------------|--------------|----------|----------------------------------------------------------------------------------------------------|------------------|---|
| <ul> <li>✿ Home</li> <li>S Tournaments</li> <li>S Loogues</li> </ul> |              | Ŵ        | 第124回小金井市バドミントン選手権大会(オープン)<br>♥ Koganei City Badminton Federation   ■ Koganei, Japan<br>☆ 3/9/2025 to 3/15/2025 |                  |   |
| Y Leagues                                                            |              | My entry | Withdrawn<br>2025010622209668                                                                                   | EDIT             |   |
| 볼 Players<br>난 Ranking<br>ᆒ LiveScore 1 -                            |              | Personal | Name:<br>太郎 こがねい 小金井                                                                                            |                  |   |
| English                                                              |              |          | Birthdate:<br>11 Oct 1986 (38)<br>Gender:<br>Male<br>Email:<br>links.2003.k@gmail.com                           |                  |   |
|                                                                      |              | Address  | ZIP code:<br>184-0000<br>City:<br>小金井市                                                                          |                  | • |

#### 3.エントリー変更方法(出場種目・パートナー変更)

#### ② 【Event】内の変更する部分をクリック、修正情報を入力

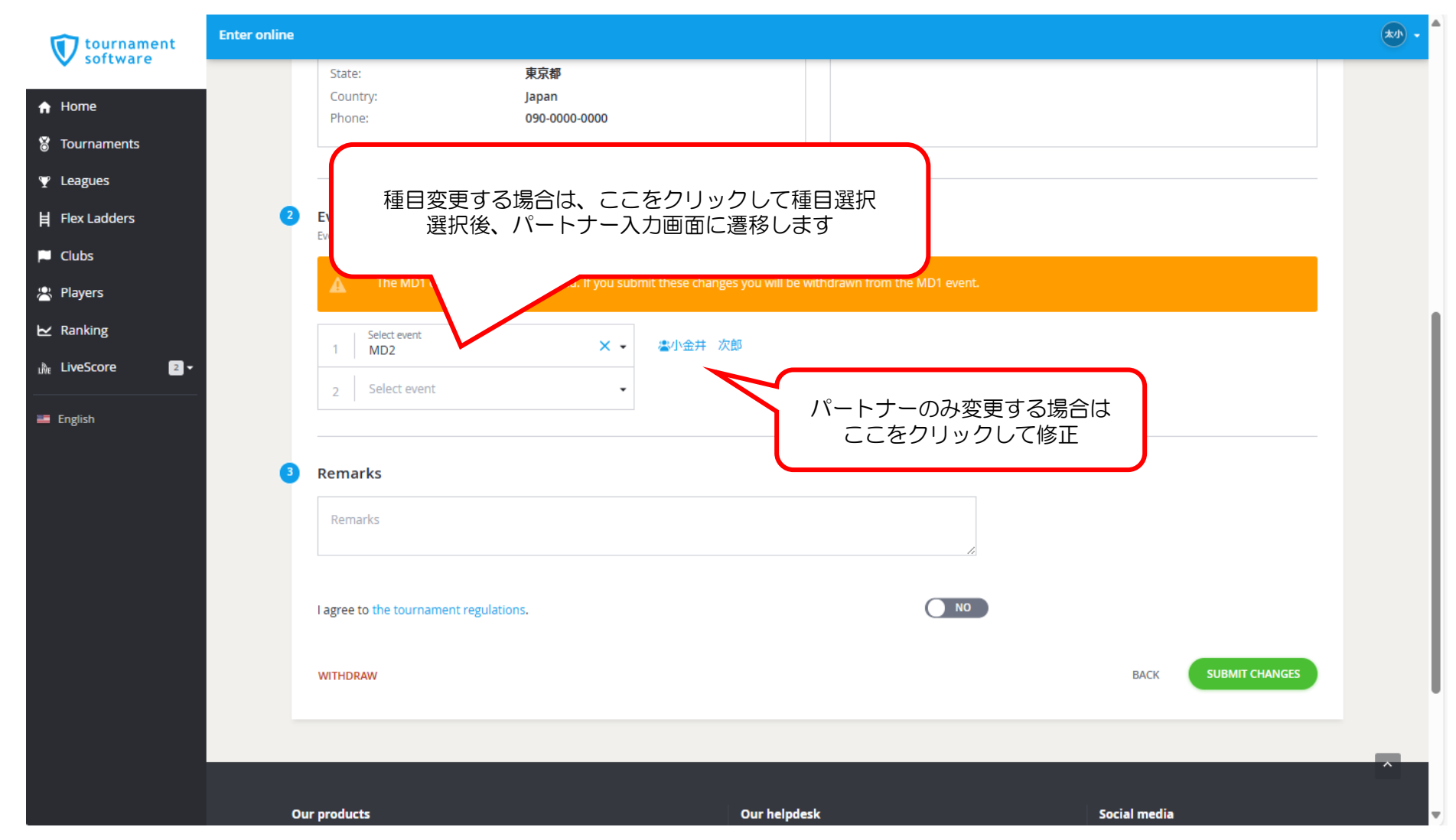

#### 3.エントリー変更方法(出場種目・パートナー変更)

③「I agree to the tournament regulations.」を[YES]に変更し 最下部の【SUBMIT CHANGES】をクリック エントリーが変更されているかMY ENTRYよりご確認ください

| tournament                   | iter online                                                                                                | *小 - ● |
|------------------------------|----------------------------------------------------------------------------------------------------|--------|
| v software                   | State: 東京都<br>Country: lapan                                                                               |        |
| 🔒 Home                       | Phone: 090-0000-0000                                                                                       |        |
| 🎖 Tournaments                |                                                                                                    |        |
| 𝕎 Leagues                    |                                                                                                    |        |
| 🛱 Flex Ladders               | Events Events are filtered by your sender (Male) and date of birth (11 Oct 1986)                           |        |
| 🏳 Clubs                      |                                                                                                    |        |
| 😤 Players                    | The MD1 event is no longer selected. If you submit these changes you will be withdrawn from the MD1 event. |        |
| ₩ Ranking                    | Select event X • 本小会并 次郎                                                                                   |        |
| <sub>LÑE</sub> LiveScore 2.▼ | 2 Select event                                                                                             |        |
| English                      |                                                                                                    |        |
|                              | 3 Remarks                                                                                                  |        |
|                              | Remarks                                                                                                    |        |
|                              | Lagree to the tournament regulations.                                                                      |        |
|                              | WITHDRAW SUBMIT CHANGES                                                                                    | I      |
|                              |                                                                                                    |        |
|                              |                                                                                                    | Â      |
|                              | Our products Our helpdesk Social media                                                                     | -      |

#### 4. エントリー取消方法

#### ① MY ENTRY画面の最下部より【WITHDRAW】をクリック

| tournament       | Enter online                                                         |                                                    |                                                         |                    | ** -     |
|------------------|----------------------------------------------------------------------|----------------------------------------------------|---------------------------------------------------------|--------------------|----------|
| V software       |                                                                      | спу:<br>小金井市                                       |                                                         |                    |          |
| ↑ Home           |                                                                      | State:                                             |                                                         |                    |          |
| 8 Tournaments    |                                                                      | 来 <b>承</b> 留<br>Country                            |                                                         |                    |          |
|                  |                                                                      | Japan                                              |                                                         |                    |          |
| Flex Ladders     |                                                                      | Phone:                                             |                                                         |                    |          |
| P Clubs          | Sport                                                                | Club:                                              |                                                         |                    |          |
| 😤 Players        | Sport                                                                | KOGANEI                                            |                                                         |                    |          |
| ₩ Ranking        |                                                                      | Member ID:                                         |                                                         |                    |          |
| un LiveScore 2.▼ | Events                                                               | Event 1:<br>MD1 () (小金井 次郎)                        |                                                         | WITHDRAW           |          |
| 🗃 English        | WITHDRAW                                                             |                                                    |                                                         | BACK TO TOURNAMENT |          |
|                  | Our products                                                         |                                                    | Our helpdesk                                            | Social media       |          |
|                  | Tournament Planner<br>League Planner<br>Box Ladders<br>Tournament TV | Visual ClubWeb<br>Visual LiveScore<br>Ranking      | ≊ <u>helpdesk@tournamentsoftware.com</u><br>HELP CENTER | ¥ f                |          |
|                  | Home   See what's new   Privacy   Terms a                            | nd Conditions   Cookies   Logo download & branding |                                                         | FEEDBACK           | <u>^</u> |

#### 4. エントリー取消方法

#### ② 確認画面が表示されるので、取消を行うエントリーにチェックが入っていることを確認し 【WITHDRAW】をクリック

| 小全共市                                                                                                    |                             |
|----------------------------------------------------------------------------------------------------|-----------------------------|
| Withdraw                                                                                                    | ×                           |
| The events that have been selected in the dialog will be re<br>entry. If all events are selected then your entry will be with | emoved from your<br>hdrawn. |
| ✓ MD2 (with 小金井 次郎)                                                                                                    |                             |
| CANCEL                                                                                                    | WITHDRAW                    |
|                                                                                                    |                             |

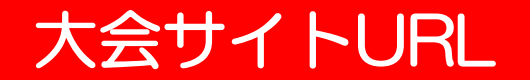

https://www.tournamentsoftware.com/tournament/804AC968-F7B2-41AD-96D6-166DFD14DB1C